## 붙임 교육 신청 및 수강 매뉴얼

## \_ 한국사회보장정보원 교육홈페이지에서 사전 교육 신청

- ① "한국사회보장정보원 교육홈페이지" 접속 후 로그인
- ② 상단 "교육신청" 선택 → "온라인 교육" 선택
- ③ 아래 화면에서 "장기요양기관" 또는 "사회복지시설" 클릭

| 온 | 라인 교육신청        |                 |            |         |        | ÷    | > 교육신청 > 온라인 교육신청 |
|---|----------------|-----------------|------------|---------|--------|------|-------------------|
|   | 차세대 사회보장정보 시스템 | 차세대 사회서비스정보 시스템 | 차세대 이전 시스템 | 보육통합    | 지역보건의료 | 위드-1 |                   |
|   | 사회복지시설         | 사회서비스           |            | 취약노인/노인 | 민맞춤    |      | 장기요양              |
|   | <b>U</b>       |                 |            |         |        |      |                   |

④ 과정 리스트에서 수강하고자 하는 업무 과정 클릭 후 "수강신청" 버튼 클릭

⑤ 반드시 "교육시 유의사항" 내용 확인

- 교육시 유의사항 참고 이미지 -

|          | ○ 교육일시 : 5.2(월) 15:00~16:00                                                            |
|----------|----------------------------------------------------------------------------------------|
|          | ○ 교육당일, 교육홈페이지 메인화면 > 마이페이지 > 『나의강의실₄에 기재된 URL 주소를 클릭하면 인터넷 새 창에서 교육을 수강하실 수 있습<br>니다. |
|          | (문자 수신동의 시 교육 당일 접속 URL 문자 전송)                                                         |
| 교육시 유의사항 | ※ 문자 수신동의 확인 경로 : 마이페이지 → 개인정보수정 → 휴대전화번호 항목의 'SMS 수신동의' 체크                            |
|          | ○ 교육 중 실시간 채팅을 원하실 경우, 크롬(chrome)에서 유튜브 로그인을 하셔야 가능합니다.                                |
|          | ※ 유튜브 미가입 시 교육 시청만 가능 (채팅 불가)                                                          |
|          | ○ 수료증발급 원할 경우 교육 당일(23시59분)안에 '교육 만족도 설문'을 완료해야지만 수료처리가 되고 수료증 발급이 가능합니다.              |
|          | ○ 네트워크 오류 등 교육진행이 어려울 경우 교육일정이 변경 또는 취소될 수 있습니다.                                       |

## 🗋 유튜브 수강 방법

- 첫 번째,
  - ① 교육 당일 "한국사회보장정보원 교육홈페이지" 접속 후 로그인
- ② 교육 당일 "마이페이지" → "나의강의실" 클릭
- ③ 교육 당일 "수강중" 탭의 해당 과정명을 클릭

| 수강중 | 수료완료 | 신청내역           |       |                           |     |     |
|-----|------|----------------|-------|---------------------------|-----|-----|
| NO  | 구분   | 강좌명            | 최근학습일 | 교육기간                      | 진도율 | 강의실 |
| 1   | 온라인  | [라이브_희망이음]희망이음 |       | 2022-04-15~<br>2022-04-15 | 0%  | 학습  |

④ "수강생 안내 메세지" 유튜브 주소를 복사하여 "크롬, 엣지 등 인터넷 주소창"에 복사하여 접속

| [라이브_희                                                                                               | 망이음]희망이음                                                                       |                                     |        |     | ń -          | ciolalo(y) = 나비 집하징 |
|----------------------------------------------------------------------------------------------------|--------------------------------------------------------------------------------|-------------------------------------|--------|-----|--------------|---------------------|
|                                                                                                    | 자가진단 전                                                                         | 진도                                  | 자가진단 후 | 설문  | 수료증          |                     |
|                                                                                                    | -                                                                              | 0%                                  | -      | 미완료 | $\mathbf{C}$ |                     |
|                                                                                                    |                                                                                |                                     | (+U#4) |     |              |                     |
| 수강생 안니                                                                                               | 비메세지                                                                           |                                     |        |     |              |                     |
| <ul> <li>· (방송 문서) 4.26</li> <li>· 실시간 55일은 3</li> <li>· 실시간 55일은 3</li> <li>· 글의 종료 후, 5</li> </ul> | * BEIGS ZAYOURU DEAREOTAUESH<br>1\$(Chrome)브라우카에서면 가능?<br>가장 23:55분까지 설문 함에자이어 | 1000 가 고용하지 및<br>같니다<br>만 수록증이 및급립다 | -107   |     |              |                     |
| 설문                                                                                                   |                                                                                |                                     |        |     |              |                     |
| No                                                                                                   |                                                                                | 설운영                                 | 12     |     | 经0604年       | 황여하기                |
| 3                                                                                                    | (유용보, 화상고육) 만족도 조자 성                                                           | 문지(20210826)                        |        |     | 아람이          | 89                  |

- 두 번째,
- ① 당일 문자 발송
  - 10:30분 시작 과정 : 10:00시에 문자로 유튜브 주소 발송
     13:30분 시작 과정 : 13:00시에 문자로 유튜브 주소 발송
     14:00분 시작 과정 : 13:30시에 문자로 유튜브 주소 발송
     15:30분 시작 과정 : 15:00시에 문자로 유튜브 주소 발송
    ※ 단, 회원 가입시 문자발송 미동의 수강생은 문자 발송 불가

## 🗋 수료증 발급 안내

- ① 교육 당일 "한국사회보장정보원 교육홈페이지" 접속 후 로그인
- ② 교육 당일 "마이페이지" → "나의강의실" 클릭
- ③ 설문 "참여" 버튼 클릭 후 설문지 작성 후 <u>즉시 발급</u>